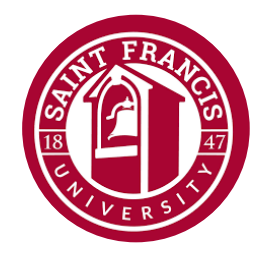

# **Saint Francis University**

Information Technology

# Saint Francis University

New Student Account and Pre-Registration Forms Process

### **Table of Contents:**

| How to Sign into My.Francis:              | . 2 |
|-------------------------------------------|-----|
| How to Access the Pre-Registration Forms: | .5  |

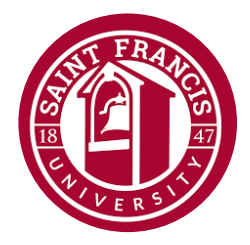

### How to Sign into My.Francis:

1. First, navigate to <u>https://my.francis.edu/ics</u>. Select Login.

| Image: Contract of the service of the service of the se | V J Home (Portal X +                                                                                                    | - 0 ×                                                                                                    |
|----------------------------------------------------------------------------------------------------|----------------------------------------------------------------------------------------------------|----------------------------------------------------------------------------------------------------|
| Event     Constrained     Constrained <th>← → ♂ ☆ my.francis.edu/ics</th> <th>* 🗅   🔹 :</th>                                                                                                    | ← → ♂ ☆ my.francis.edu/ics                                                                                                    | * 🗅   🔹 :                                                                                                    |
| Example     Verdecidated to enhancing your experience on My-Francis. As we strive for improvements, your patience is appreciated. Should you have questions on reed assistance, don't hesitate to contact us Lisupportifizanciaded. Think your experience on My-Francis. As we strive for improvements, your patience is appreciated. Should you have questions on reed assistance, don't hesitate to contact us Lisupportifizanciaded. Think your experience on My-Francis. As we strive for improvements, your patience is appreciated. Should you have questions on reed assistance, don't hesitate to contact us Lisupportifizanciaded. Think your frances are assistance and on the heat to contact us Lisupportifizanciaded. Think your frances and assistance and on the heat to contact us Lisupportifizanciaded. Think your appreciated is should had here:                                                                                                    | <b>My</b><br>Saint Francis University                                                                                                    | Login<br>Need to login via a different method? <u>Login Here</u>                                                                                                    |
| Welcome to MyFrancis         Sum         Virtue • Truth • Compassion         Announcements         Welcome to the marking your experience on MyFrancis. As we strive for improvements, your patience is appreciated. Should you have questions on requesting and continued support!         CDW Week 5/13 to 5/17         CDW Week 5/13 to 5/17         CDW Week 5/13 to 5/17         Outick Links         • concentration                                                                                                    | Home                                                                                                    |                                                                                                    |
| Announcements       Events Calendar         Welcome to the new My-Francis/<br>appreciated. Should you have questions or need assistance, don't hesitate to contact us <u>J support/efrancis.edu</u> .<br>Thank you for your understanding and continued support!       Events Calendar         CDW Weeks 5/13 to 5/17<br>CDW Weeks Schedule is available here       Cusery tuncownow centres       Interested         Quick Links       • Campus Email       Mustaneet       • Austin, TX<br>• appreciated.       Interested                                                                                                    | Welcome t<br>Virtue • Trut                                                                                                    | o MyFrancis                                                                                                    |
| Welcome to the new My.FrancisI         We're dedicated to enhancing your experience on My.Francis. As we strive for improvements, your patience is appreciated. Should you have questions or need assistance, don't hesitate to contact us Jisupport@francis.edu.         Thank you for your understanding and continued support!         CDW Weeks 5/13 to 5/17         CDW Weeks Schedule is available here         Quick Links         • Compute Email                                                                                                    | Announcements                                                                                                    | Events Calendar                                                                                                    |
| Quick Links     Austral Transis (Pa) Softball vs Northwestern       • Campus Email     Austral Transis (Pa) Softball vs Northwestern                                                                                                    | Welcome to the new My;Francis!<br>We're dedicated to enhancing your experience on My;Francis. As we strive for improvements, your patience is<br>appreciated. Should you have questions or need assistance, don't hesitate to contact us <u>11support@francis.edu</u> .<br>Thank you for your understanding and continued support!<br>CDW Week 5/13 to 5/17<br>CDW Week 5/14 to 5/17 | Birds of Prey: Workshop Series for Teachers 2024  CURRY INNOVATION CENTER Instrumentation                                                                                                    |
|                                                                                                    | Quick Links                                                                                                    | UNIO<br>WATTER CALL (Pa.) Softball vs Northwestern<br>O AUSTIN. TX<br>© AUSTIN. TX<br>© AUSTIN |

2. Enter the SFU email address as provided.

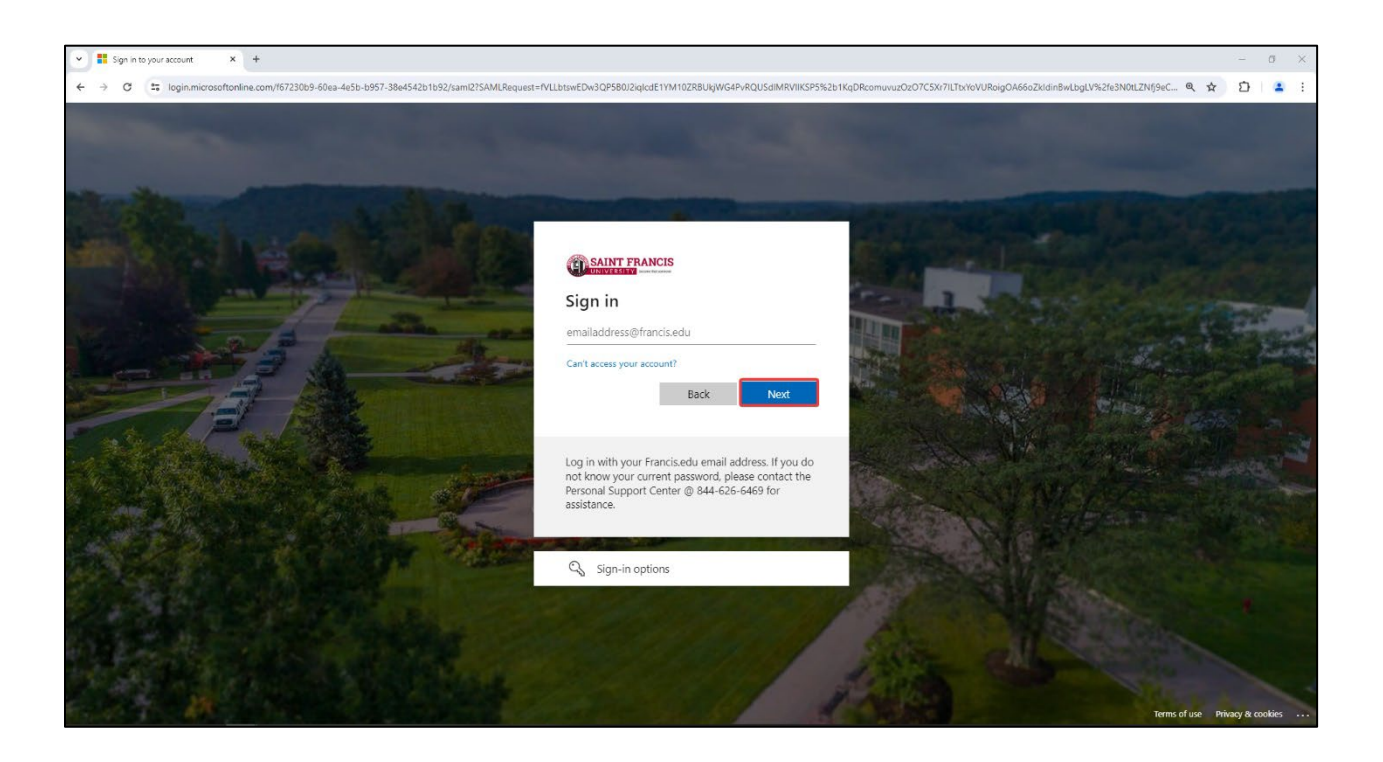

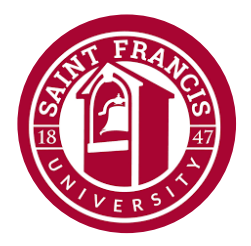

3. Enter the temporary password provided by SFU IT.

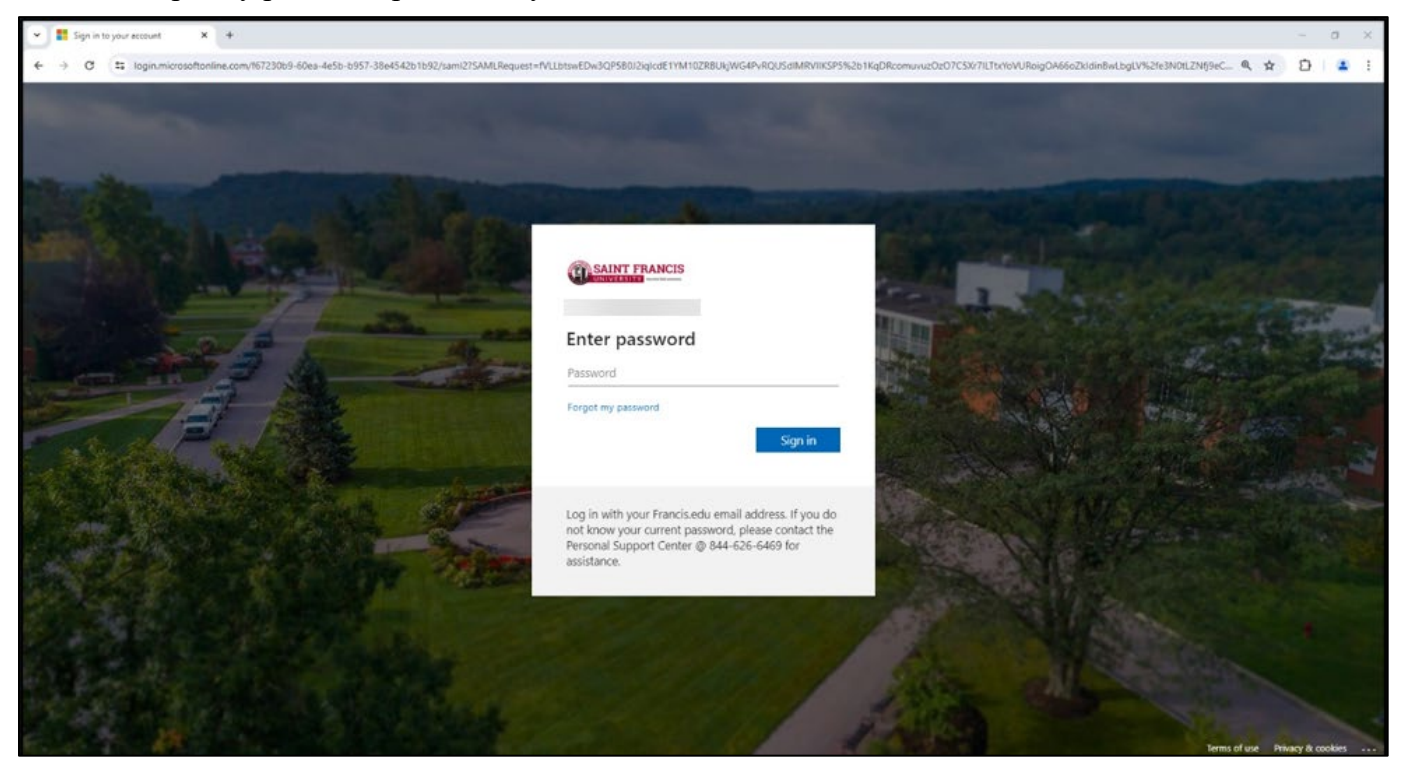

4. The account will then be accepted. Select Next at the More Information Required.

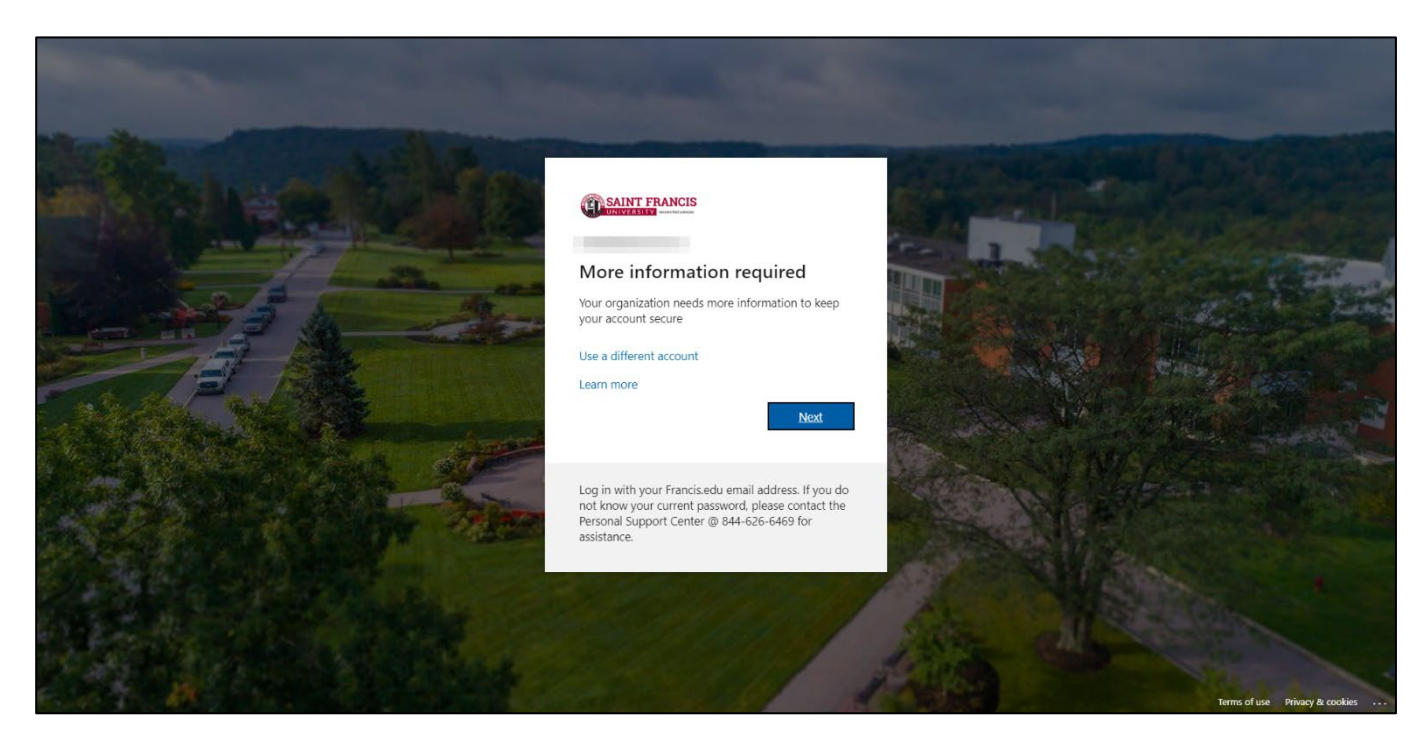

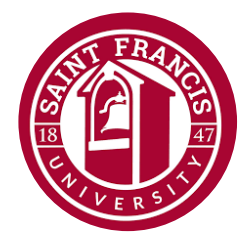

The user will be prompted to setup their MFA. Here is a guide: <u>https://support.microsoft.com/en-us/account-billing/set-up-the-microsoft-authenticator-app-as-your-verification-method-33452159-6af9-438f-8f82-63ce94cf3d29</u>. Once complete, the user will be required to change their password to something personal for their account access.

| Y Hy Sign-Ins   Register   Micros: X +                                      |                                                                                                    |   | đ | × |
|-----------------------------------------------------------------------------|----------------------------------------------------------------------------------------------------|---|---|---|
| ← → ♂ C s mysignins.microsoft.com/register?csrf_token=sR9GJVVacvuwZsq2T1NFb | wRwlyReGLg-3JYenn4ZZTN8iQ0tb8nRwUJsChMow1YLOuhY2YY0Szw5kKI_vK3LTAOqvbolxq5tiHielM8iHwXF_qt1K11sQpyCY-PZ2cP8DTAzM0F1aAQzzXr5pYUA7A2&isOobe=False&brkz= 🛧                                                                                     | Û | - | : |
| SAINT FRANCIS                                                               |                                                                                                    |   |   | ? |
|                                                                             |                                                                                                    |   |   |   |
|                                                                             | Keep your account secure                                                                                                    |   |   |   |
|                                                                             | Microsoft Authenticator                                                                                                    |   |   |   |
|                                                                             | Start by getting the app<br>On your phone, install the Microsoft Authenticator app. Download now<br>After you install the Microsoft Authenticator app on your device, choose "Next".<br>I want to use a different authenticator app<br>Next |   |   |   |
|                                                                             | Lwant to set up a different method                                                                                                    |   |   |   |
|                                                                             |                                                                                                    |   |   |   |
|                                                                             |                                                                                                    |   |   |   |
|                                                                             |                                                                                                    |   |   |   |
|                                                                             |                                                                                                    |   |   |   |
|                                                                             |                                                                                                    |   |   |   |

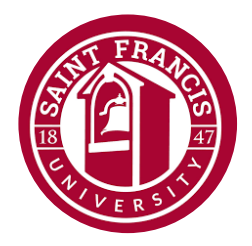

### How to Access the Pre-Registration Forms:

1. First, navigate to My.Francis.edu and sign in. Within the navigation bar, select New Students.

| <b>My</b><br>Saint Francis University                                                                                                    |                                                                                                    | ٩ |
|----------------------------------------------------------------------------------------------------|----------------------------------------------------------------------------------------------------|---|
| Home New Students Students Academics Campus Life Campus Services My Pages                                                                                                    |                                                                                                    |   |
| Welcome to                                                                                                    | MyFrancis                                                                                                    |   |
| Virtue • Truth                                                                                                    | Compassion                                                                                                    |   |
| Announcements                                                                                                    | Events Calendar                                                                                                    |   |
| Welcome to the new My.Francis!                                                                                                    |                                                                                                    |   |
| We're dedicated to enhancing your experience on My.Francis. As we strive for more more appreciated. Should you have questions or need assistance, don't hesitate to contact us <a href="https://jiupport@francis.edu">jiupport@francis.edu</a> . Thank you for your understanding and continued support! | Birds of Prey: Workshop Series for Teachers 2024  CURRY INNOVATION CENTER Interested                                                                                                    |   |
| CDW Week 5/13 to 5/17                                                                                                    | MAY 13 - 5557 16                                                                                                    |   |
| CDW Weeks Schedule is available here                                                                                                    | Saint Francis (Pa.) Softball vs Northwestern                                                                                                    |   |
| Quick Links                                                                                                    | UNIO A GARM CALCULATION OF A CALCULATION OF A CALCULATION |   |
| Sumpos Stale     Subjects     Subjects     If the backs     Ganvas LMS     Mos Bill & Financial Aid     Welless     Subject Support Services     Student Support Services                                                                                                    | Saint Francis (Pa.) Men's Track & Field at NCAA<br>© LEXINGTON, KY, UK TRACK AND FIELD COMPLEX The interested                                                                                                    |   |

2. There will be a variety of new forms that the user will need to complete:

| My<br>Saint Fra                                                                                                    | ancis University                                                                                                    | ٩                                                                                                    |
|----------------------------------------------------------------------------------------------------|----------------------------------------------------------------------------------------------------|----------------------------------------------------------------------------------------------------|
| Home New Students Students                                                                                                    | Academics Campus Life Campus Services My Pages                                                                                                    |                                                                                                    |
| You are here: <u>New Students</u> > <u>New Student Checklist</u>                                                                                  |                                                                                                    |                                                                                                    |
| New Students New Student Checklist New Student Forms Ouick Links                                                                                  | Welcome to Saint Francis University                                                                                                    |                                                                                                    |
| My Pages 🗸                                                                                                    | New Students @MyFrancis                                                                                                    | And A state of state of state |
| University Policies & Handbooks                                                                                                    |                                                                                                    | And Address of the owner of the owner of the owner of the owner of the owner of the owner of the owner owner owne                                                                                                    |
| Student Assistance Program Portal     Schedule of Classes     Request a Transcript (Official)     Campus Directory by Name                        | New Student Checklist                                                                                                    |                                                                                                    |
| <ul> <li>Campus Directory by Department</li> <li>Faculty Directory</li> <li>Campus Office &amp; Administration</li> <li>Course Catalog</li> </ul> | Submit this agreement for 2<br>Submit this agreement to understand the terms for renewable ment scholarships at Saint Francis University, including academic requirements and housing stipulations                                                                                                    |                                                                                                    |
| <ul> <li>Athletic Staff Directory</li> <li>Engage SFU</li> </ul>                                                                                  | Financial Agreement Form     This form is required to register for courses, once completed, the Course Scheduling on this page should be enabled                                                                                                    |                                                                                                    |
|                                                                                                    | Second Second Se |                                                                                                    |
|                                                                                                    |                                                                                                    |                                                                                                    |

- a. Red New Student Checklist: This indicates that this form has not been completed.
- b. Green New Student Checklist: This confirms that the user has completed the outlined form.
  - i. NOTE: All forms at initial sign on will be Red.